Hoe moet je inschrijven voor een wedstrijd op atletiek.nu?

- 1. Ga naar <u>www.atletiek.nu</u>.
- 2. Maak eerst een account aan. Dit doe je door op 'Log in' (rechtsboven) te klikken en dan 'Geen account? Registreer hier'. Invullen zoals het voorbeeld hieronder. Best met de naam van de atleet.

| 🕑 Atletiek.nu |                                                                                                    |                                               |  |  |  |
|---------------|----------------------------------------------------------------------------------------------------|-----------------------------------------------|--|--|--|
| Vind ik leuk  | Home > Registreer<br>Registreren                                                                       |                                               |  |  |  |
|               | Lid van<br>Atletiekbond:                                                                               | < VAL / LBFA (BE) 🔹                           |  |  |  |
|               | Nationaliteit:                                                                                         | Belgie 🔻                                      |  |  |  |
|               | Taal voorkeur:                                                                                         | Nederlands •                                  |  |  |  |
|               | Startnummer:<br>van VAL of LBFA                                                                        | 6880                                          |  |  |  |
|               | Voornaam *:                                                                                            | Lisa                                          |  |  |  |
|               | Achternaam *:                                                                                          | Wilde                                         |  |  |  |
|               | Geboortedatum *:                                                                                       | 27 . 05 . 2010                                |  |  |  |
|               | Geslacht *:                                                                                            | ⊖ ♂ <sup>*</sup> Man<br>⊛ ♀Vrouw              |  |  |  |
|               | E-mailadres *:                                                                                         | valerie.bart79@gmail.com                      |  |  |  |
|               | Wachtwoord *:                                                                                          |                                               |  |  |  |
|               | ☑ Ik ga akkoord met<br>voorwaarden van Atle                                                            | de gebruiksvoorwaarden en privacy<br>stiek.nu |  |  |  |
|               | Ik verklaar dat ik 16 jaar of ouder ben óf 13 jaar of ouder en<br>toestemming heb van mijn ouder/voogd |                                               |  |  |  |
|               |                                                                                                    | ✓ Registreer                                  |  |  |  |
|               | Velden met een * zijn                                                                                  | verplicht                                     |  |  |  |

- 3. Als je een account hebt gemaakt, dan krijg je een mail om je account te activeren.
- 4. Nadien ga je terug naar <u>www.atletiek.nu</u> en log je in met je account dat je zojuist hebt gemaakt.
- 5. Klik rechtsboven op 'wedstrijden' en dan op 'Kalender' in het midden. Klik op de wedstrijd in de lijst waarvoor je wil inschrijven.

| 🕑 Atletiek.nu |                    |                                                   |                                                                 |      | Zoek overal | Q 🛍 🌒    |
|---------------|--------------------|---------------------------------------------------|-----------------------------------------------------------------|------|-------------|----------|
| Vind ik leuk  | Home > Wedstrijden | Ø                                                 | I Belgik Caresco Elfederfand<br>Inschrijven EKalender Vitslagen |      |             | Ŷ        |
|               |                    | Zoek: wedst<br>(genunceerdoor                     | rrijd, onderdeel, career an 🗎 🗰 Alex - 🔍                        |      |             |          |
|               | Datum              | Wedstrijd                                         | Plaats                                                          | •    | Status      |          |
|               | Movembe            | er 2021                                           |                                                                 |      |             |          |
|               | 28 06 NOV 2021     | 41e cross international de Saint-Sauveur          | Athletic Clob Lauce Seint Servess, Preservice Anneing           | 94   | Inschrägen  |          |
|               | 20 07 NOV 2021     | 28ste Dames - 27ste Herenveldloog Bonh AC         | Banheiden AC, Banheiden                                         | 885  | inschrijven |          |
|               | 20 07 NOV 2021     | 63ste Jongerencross Waregem                       | Atletiek Zuid Hest, Heregem                                     | 392  | inschrijven |          |
|               | 20 07 NOV 2021     | ADD Velsloop - LCC                                | AC De Cerner, Tangeren                                          | 285  | Inschrijven |          |
|               | 20 07 NOV 2021     | Erassoup Mol.                                     | WARCO HOL, Mel                                                  | ٥    |             |          |
|               | do 11 NOV 2021     | 205be Grote Prijs Stad Mechelen                   | Regionale Atletiekverenigingen Mechelen, Mechelen               | \$71 | Inschrijven |          |
|               | za 13 NOV 2021     | ACHL Casloben Indoormeeting 1                     | AC Herentals, Herentals                                         | 32   | inschrijven |          |
|               | 20 14 NOV 2021     | 12e Memorial D. Ven Oobeghers - 44e GP Borgonjon  | AC Halestra, Aalter                                             | 207  | Inschrijven |          |
|               | 20 14 NOV 2021     | Antwerp Indoor Athletics 1                        | Hald Team, Hoboken (Antwerpen)                                  | 70   | Inschrijven |          |
|               | 20 14 NOV 2021     | GEANNULEERD 3 de Brugse veldloop                  | Olympic Brugge, Sint Knala                                      | 0    | Gesloten    |          |
|               | 20 14 NOV 2021     | Nationale Memorial Maurits Vanderstraeten         | Lebbeekse AC, Lebbeke                                           | 189  | Inschrijven |          |
|               | 20 21 NOV 2021     | 50ste Pallieterveldloop                           | AC Lierse, Ressel                                               | 80   | Inschrijven |          |
|               | ps 21 NOV 2021     | Sde grote prijs Prov Dasb-Vi Breprijs sted Deinze | AC Deinze, Deinze                                               | 902  | Inschrijven |          |
|               | 20 21 NOV 2021     | Dommelloop                                        | SACN, Palo                                                      | 59   | Inschrijven |          |
|               | 29 21 NOV 2021     | Memorial Jef Bogaerts                             | AC Kortesberg, Kortenberg                                       | 89   | Inschrijven | Feedback |

- 6. Als je op de pagina van de wedstrijd bent, klik je opnieuw op inschrijven (groene balk) bovenaan.
- 7. Klik op 'Atleet' (inschrijven als atleet). Hier verschijnen dan al de gegevens van je zoon/dochter. Controleer je gegevens.
- 8. Selecteer de veldloop of in geval van pistewedstrijd de losse onderdelen welke je mee wilt doen. Klik op opslaan

|                         | # Overzicht 🛛 Insc                                                                                                    | hrijven 🍯 Inschrijvingen Ø Tijdschem                                             | a 🕈 Vitslagen 🔝      | Statistieken        |           |                                                                                                    |  |  |
|-------------------------|----------------------------------------------------------------------------------------------------|----------------------------------------------------------------------------------|----------------------|---------------------|-----------|----------------------------------------------------------------------------------------------------|--|--|
| Mijn Atleten            | Sde grote prijs Prov Oost-VI Ereprijs stad Deinze > Atleten > Aanmaken Atleet aanmaken  Terug naar inschrijfoverzicht |                                                                                  |                      |                     |           |                                                                                                    |  |  |
|                         | Informatie van<br>aandacht: toegangso<br>zorgen voor jezelf en                                                        | de organisatie<br>controle met Covid Safe Ticket. Gelieve voor<br>i toeschouwers | het nodige bewijs te | Vebs                |           | Recta precipies                                                                                                    |  |  |
|                         | Lid van Atletiekbond:                                                                                                 | Q VAL / LBFA BE ▼                                                                | Vereniging *:        | AC Deinze           | •         | Beste prestaties<br>Beste prestatie automatisch ingevuld                                                                                                    |  |  |
| VLAAMSE<br>ATLETIEKLIGA | Nationaliteit:                                                                                                    | Belgie v                                                                         | Categorie *:         | Q Miniem 1e Vrouwen |           | De beste prestaties worden automatisch ingevuld op basis<br>van de Alabus gegevens van de VAL, alleen prestaties van<br>dit seizoen en vorig seizoen worden daarbij meegenomen.                                           |  |  |
|                         | Startnummer:<br>van VAL of LBFA                                                                                       | 6880                                                                             |                      | Onderdelen *:       |           | Deze gegevens wijken af van de persoonlijke records zoals<br>je ze op Atletiek.nu in je atleet profiel ziet. Alleen<br>prestaties die door de VAL op officiele erkende                                                    |  |  |
|                         | Voornaam *:                                                                                                    | Lisa                                                                             | Veldloop - 1650m     | 1                   | € 3,00    | wedstrijden zijn behaald worden meegenomen. Er zit<br>tevens een kleine vertraging in, een nieuwe beste<br>prestatie die je gisteren hebt neergezet, wordt vandaag<br>meadlik oon sie ingeladen. Het jeladen van de beste |  |  |
|                         | Achternaam *:                                                                                                    | De Wilde                                                                         |                      |                     |           | prestatie gebeurt alleen op het moment van inschrijving<br>en op het moment dat je je inschrijving wijzigt.                                                                                                    |  |  |
|                         | Geslacht *:                                                                                                    | ⊖ ♂" Man<br>⊛ ♀ Vrouw                                                            |                      |                     |           |                                                                                                    |  |  |
|                         | Geboortedatum:                                                                                                    | 27 . 05 . 2010                                                                   |                      |                     |           |                                                                                                    |  |  |
|                         |                                                                                                    |                                                                                  |                      |                     | ✓ Opslaan |                                                                                                    |  |  |

9. Volg de verdere instructies en rond je betaling en inschrijving af! Je inschrijving is pas definitief als je hebt betaald.

10. Als je nog een gezinslid wenst in te schrijven, kan dit voor de betaling via 'nog een atleet inschrijven', zie onderaan betaalscherm. Geef het startnummer in (zie scherm hierboven) en alle gegevens komen tevoorschijn.